# **GigaDevice Semiconductor Inc.**

# Arm<sup>®</sup> Cortex<sup>®</sup>-M4 32-bit MCU

应用笔记 AN029

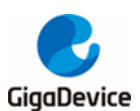

# 目录

| 目录. |               | 2 |
|-----|---------------|---|
| 图索  | 引             | 3 |
| 表索  | 引             | 4 |
| 1.  | 前言            | 5 |
| 2.  | 操作步骤          | 6 |
| 2.1 | 开启 FPU        | 6 |
| 2.2 | 查看 FPU 是否开启成功 | 7 |
| 2.3 | 性能测试对比        | 7 |
| 2.4 | 开启 DSP        | 9 |
| 3.  | 版本历史          |   |

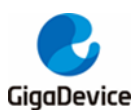

# 图索引

| 图 2-1. | 使能 FPU                    | . 6 |
|--------|---------------------------|-----|
| 图 2-2. | 选择 303 or 403 型号并使能 FPU   | . 6 |
| 图 2-3. | 添加相应的编译宏                  | . 7 |
| 图 2-4. | 查看 FPU 是否开启               | . 7 |
| 图 2-5. | 性能测试对比                    | . 8 |
| 图 2-6. | math.lib 文件               | . 9 |
| 图 2-7. | 需要的.h 文件                  | . 9 |
| 图 2-8. | core_cm3.h 修改为 core_cm4.h | 10  |
| 图 2-9. | 修改芯片型号                    | 10  |
| 图 2-10 | .添加相应的 Math 编译宏           | 11  |
|        |                           |     |

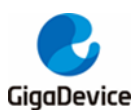

# 表索引

| 表 3-1. | 版本历史 | 12 | 2 |
|--------|------|----|---|
|--------|------|----|---|

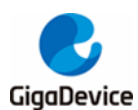

# 1. 前言

GD32F30x 和 GD32F403 都是 GD 近年推出的 Cortex M4 核的产品,这几个系列的产品比较特殊,能够直接运行 F103 的程序,但是原本 F103 的程序是不带 DSP 指令集的,是否有办法可以让客户使用 F103 的程序,然后又可以使用 DSP 指令集和 FPU 功能呢?答案是有的,下面就请看详细的做法。

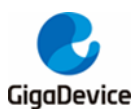

AN029 GD32F103 程序在 GD32F303 和 GD32F403 芯片上运行 DSP 指令集和 FPU

# **2.** 操作步骤

以下操作步骤使用 Keil4 作为示例, Keil5 的配置方法完全一致。

# 2.1 开启 FPU

303 和 403 均带有 FPU,所以针对 FPU 需要做如下配置:

1. 在执行代码之前使能 FPU

## 图 2-1. 使能 FPU

| syste | em_gd32f10x.c                                                                    |
|-------|----------------------------------------------------------------------------------|
| 178   | * @param None                                                                    |
| 179   | * @retval None                                                                   |
| 180   | */ retval                                                                        |
| 181   |                                                                                  |
| 182   | void SystemInit (void)                                                           |
| 183   |                                                                                  |
| 184 - | ‡ifdef MATH 403                                                                  |
| 185   | // #if (_FPU_PRESENT == 1) && (_FPU_USED == 1)                                   |
| 186   | SCB->CPACR  = ((3UL << 10*2))(3UL << 11*2)); /* set CP10 and CP11 Full Access */ |
| 187   | // #endif                                                                        |
| 188   | - #endlf                                                                         |

2. 选择 403 的型号,同时使用 FPU

### 图 2-2. 选择 303 or 403 型号并使能 FPU

| 🕅 Options for Target '403_Math' 🛛 🕹                                          |                                    |  |  |  |  |  |  |
|------------------------------------------------------------------------------|------------------------------------|--|--|--|--|--|--|
| Device Target Output Listing User   C/C++   Asm   Linker   Debug   Utilities |                                    |  |  |  |  |  |  |
| GigaDevice GD32F403VE 选择403的型号,同时使用FPU                                       |                                    |  |  |  |  |  |  |
| Xtal (MHz): 25.0                                                             |                                    |  |  |  |  |  |  |
| Operating system: None                                                       | Use Cross-Module Optimization      |  |  |  |  |  |  |
| System-Viewer File (.Sfr):                                                   | ✓ Use MicroLIB     ✓ Big Endian    |  |  |  |  |  |  |
| SED/GD/GD32E4m/GD32E403 SEB                                                  | Floating Point Hardware: Use FPU   |  |  |  |  |  |  |
| 31 D (d) (d) 321 400 (d) 321 400.51 (f)                                      |                                    |  |  |  |  |  |  |
| Read/Only Memory Areas                                                       | Read/Write Memory Areas            |  |  |  |  |  |  |
| default off-chip Start Size Startup                                          | default off-chip Start Size Nolnit |  |  |  |  |  |  |
| □ ROM1: □ 0                                                                  | □ RAM1: □ □                        |  |  |  |  |  |  |
| □ ROM2: □ O                                                                  | □ RAM2: □ □                        |  |  |  |  |  |  |
| □ ROM3: ○                                                                    | RAM3:                              |  |  |  |  |  |  |
| on-chip                                                                      | on-chip                            |  |  |  |  |  |  |
| IROM1: 0x8000000 0x80000 €                                                   | IRAM1: 0x20000000 0x18000 □        |  |  |  |  |  |  |
| IROM2:                                                                       | IRAM2:                             |  |  |  |  |  |  |
|                                                                              |                                    |  |  |  |  |  |  |
|                                                                              |                                    |  |  |  |  |  |  |
| OK Cancel Defaults Help                                                      |                                    |  |  |  |  |  |  |

3. 填写相应的编译宏定义

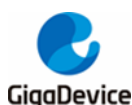

 $\sim$ 

GD32F103 程序在 GD32F303 和 GD32F403 芯片上运行 DSP 指令集和 FPU

#### 图 2-3. 添加相应的编译宏

🔣 Options for Target 'GD32F10X\_HD'

|                                                                    | ~ |
|--------------------------------------------------------------------|---|
| Device Target Output Listing User C/C++ Asm Linker Debug Vtilities |   |
| Preprocessor Symbols                                               |   |
| Define: USE_STDPERIPH_DRIVER GD32F10X_CLFPU_PRESENTTARGET_FPU_VFP  |   |
| Undefine:                                                          |   |

注意: F403 的需要配置 GD32F10X\_CL, F303 和 F103 保持一致。

# 2.2 查看 FPU 是否开启成功

在 Jlink 调试控制界面下,输入命令:

#### mem32 0xE000ED88 1

详细操作参见下图,输入命令后得到 00F00000,说明 FPU 已经开启,如果是 00000000 说明 FPU 没有开启。

#### 图 2-4. 查看 FPU 是否开启

```
T) cJTAG

TIF>swd

Specify target interface speed [kHz]. <Default>: 4000 kHz

Speed>

Device "GD32F303RE" selected.

Connecting to target via SWD

Found SW-DP with ID 0x2BA01477

Scanning AP map to find all available APs

AP[1]: Stopped AP scan as end of AP map has been reached

AP[0]: AHB-AP (IDR: 0x24770011)

Iterating through AP map to find AHB-AP to use

AP[0]: Core found

AP[0]: AHB-AP ROM base: 0xE00FF000

CPUID register: 0x410FC241. Implementer code: 0x41 (ARM)

Found Cortex-M4 r0p1, Little endian.

FPUnit: 6 code (BP) slots and 2 literal slots

CoreSight components:

ROMTb1[0][0]: E000E000, CID: B105E00D, PID: 000BB00C SCS-M7

ROMTb1[0][1]: E0001000, CID: B105E00D, PID: 003BB002 DWT

ROMTb1[0][2]: E0002000, CID: B105E00D, PID: 003BB001 ITM

ROMTb1[0][3]: E0000000, CID: B105E00D, PID: 003BB001 ITM

ROMTb1[0][4]: E0040000, CID: B105900D, PID: 003BB001 ITM

ROMTb1[0][5]: E0041000, CID: B105900D, PID: 003BB011 TPIU

ROMTb1[0][5]: E0041000, CID: B105900D, PID: 003BB011 TPIU

ROMTb1[0][5]: E0041000, CID: B105900D, PID: 003BB01 ITM

ROMTb1[0][5]: E0041000, CID: B105900D, PID: 003BB01 ITM

ROMTb1[0][5]: E0041000, CID: B105900D, PID: 003BB01 ITM

ROMTb1[0][5]: E0041000, CID: B105900D, PID: 003BB01 ITM

ROMTb1[0][5]: E0041000, CID: B105900D, PID: 003BB01 ITM

ROMTb1[0][5]: E0041000, CID: B105900D, PID: 003BB01 ITM

ROMTb1[0][5]: E0041000, CID: B105900D, PID: 003BB01 ITM

ROMTb1[0][5]: E0041000, CID: B105900D, PID: 003BB01 ITM

ROMTb1[0][5]: E0041000, CID: B105900D, PID: 0008B9A1 TPIU

ROMTb1[0][5]: E0041000, CID: B105900D, PID: 0000B9A1 TPIU

ROMTb1[0][5]: E0041000, CID: 00000000, PID: 0000B9A1 TPIU

ROMTb1[0][5]: E0041000, CID: 00000000, PID: 0000B9A1 TPIU

ROMTb1[0][5]: E0041000, CID: 00000000, PID: 0000B9A1 TPIU

ROMTb1[0][5]: E0041000, CID: 00000000, PID: 0000B9A1 TPIU

ROMTb1[0][5]: E0041000, CID: 00000000, PID: 0000B9A1 TPIU

ROMTb1[0][5]: E0041000, CID: 00000000, PID: 0000B9A1 TPIU

ROMTb1[0][5]: E0041000, CID: 00000000, PID: 0000B9A1 TPIU

ROMTb1[0][5]: E0041000, CID: 00000000, PID: 0000B9A1 TPIU

ROMTb1[
```

# 2.3 性能测试对比

编译相关代码,至此就能够直接在 103 的代码上测试 M4 的性能了,测试代码如下:

GigaDevice

AN029 GD32F103 程序在 GD32F303 和 GD32F403 芯片上运行 DSP 指令集和 FPU

```
int main(void)
{
    float i;
    float m = 2.5f;
    float n = 4;
    /* configure systick */
    systick_config();
    /* initilize the LEDs, USART and key */
    gd_eval_led_init(LED2);
    gd_eval_led_init(LED3);
    gd_eval_led_init(LED4);
    gd_eval_com_init(EVAL_COM0);
    gd_eval_key_init(KEY_WAKEUP, KEY_MODE_GPIO);
    while(1){
        if(RESET == gd_eval_key_state_get(KEY_WAKEUP)){
            gd_eval_led_on(LED3);
            i = m * n;
            gd_eval_led_off(LED3);
            printf("\r\ni = %f", i);
            while(RESET == gd_eval_key_state_get(KEY_WAKEUP));
        }
    }
```

用逻辑分析仪抓取 LED3 的引脚波形,查看浮点运算的计算时间,如下是开启 FPU 和不开启 FPU 的测试对比:

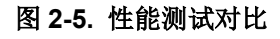

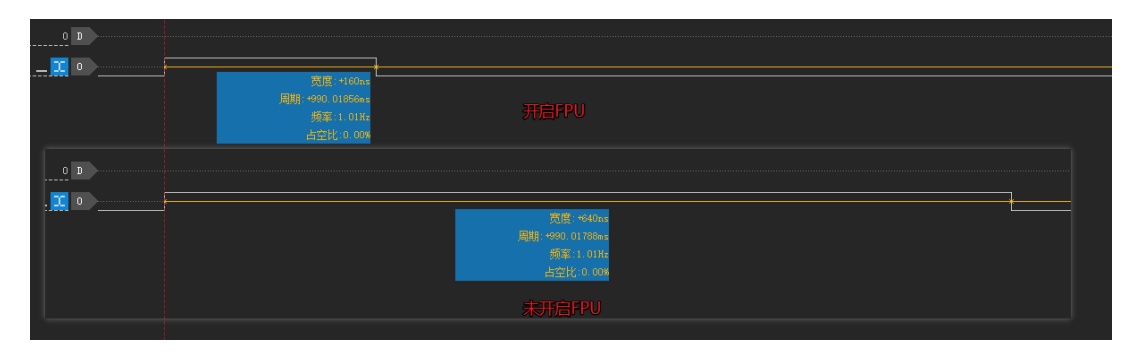

未开启 FPU, 一个浮点乘法需要 640ns, 开启之后仅需 160ns。

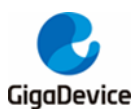

# 2.4 开启 DSP

1、从 MDK 路径下拷贝 math.lib, 并添加到工程里面, 具体文件为 arm\_cortexM4I\_math.lib(如 果是带浮点的需要选择 arm\_cortexM4If\_math.lib)

### 图 2-6. math.lib 文件

| 新加卷 (D:) ▶ Keil ▶ ARM ▶ CMSIS ▶ Li | b ▶ ARM          |                | ▼ <b>\$</b> |
|------------------------------------|------------------|----------------|-------------|
| 工具(T) 帮助(H)                        |                  |                |             |
| 共享 ▼ 新建文件夹                         |                  |                |             |
| 名称                                 | 修改日期             | 类型             | 大小          |
| 🛃 arm_cortexM0l_math.lib           | 2012/10/24 11:07 | Altium Library | 10,364 KB   |
| 🛃 arm_cortexM3l_math.lib           | 2012/10/24 11:07 | Altium Library | 10,656 KB   |
| 🚔 arm_cortexM4l_math.lib           | 2012/10/24 11:07 | Altium Library | 10,822 KB   |
| 🛃 arm_cortexM4lf_math.lib          | 2012/10/24 11:07 | Altium Library | 10,905 KB   |

## 2、拷贝相应的.h 文件到工程内部,使用 dsp 需要使用 core\_cm4.h

| C Firmware CMSIS    |                 |        | ▼ <del>*</del> | MSIS |
|---------------------|-----------------|--------|----------------|------|
| 工具(T) 帮助(H)         |                 |        |                |      |
| 共享 ▼ 新建文件夹          |                 |        |                | :    |
| 名称                  | 修改日期            | 类型     | 大小             |      |
| arm math.h          | 2016/11/5 1:33  | H文件    | 247 KB         |      |
| 📋 core_cm0.h        | 2016/11/5 1:33  | H 文件   | 36 KB          | -    |
| 📋 core_cm0plus.h    | 2016/11/5 1:33  | H 文件   | 43 KB          |      |
| 📄 core_cm3.c        | 2010/6/7 10:25  | C 文件   | 17 KB          |      |
| core cm3.h          | 2016/11/5 1:33  | H 文件   | 102 KB         | _    |
| 📄 core_cm4.h        | 2016/11/5 1:33  | H 文件   | 112 KB         |      |
| core_cm4_simd.h     | 2017/4/27 16:18 | H 文件   | 23 KB          |      |
| core_cmFunc.h       | 2016/11/5 1:33  | H 文件   | 18 KB          |      |
| core_cminstr.n      | 2010/11/3 1:55  | F 又(1+ | 20 ND          | •    |
| 📄 core_cmSimd.h     | 2016/11/5 1:33  | H 文件   | 23 KB          |      |
| 📄 gd32f10x.h        | 2015/3/23 9:59  | H 文件   | 699 KB         |      |
| 📄 system_gd32f10x.c | 2015/1/19 9:08  | C 文件   | 38 KB          |      |
| 📄 system_gd32f10x.h | 2015/1/19 9:08  | H文件    | 2 KB           |      |

### 图 2-7. 需要的.h 文件

3、将 gd32f10x.h 里面的 core\_cm3.h 修改为 core\_cm4.h

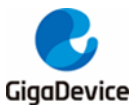

ice GD32F103 程序在 GD32F303 和 GD32F403 芯片上运行 DSP 指令集和 FPU

图 2-8. core\_cm3.h 修改为 core\_cm4.h

```
      gd32f10x.h

      328
      #include "core_cm3.h"

      329
      #include "system_GD32F10X.h"

      330
      #include <stdint.h>

      331
      332
      -/** @addtogroup Exported_types

      333
      * @{

      334
      */
```

4、修改工程的型号选择,303选择相应的303型号,403选择相应的403型号,并添加相应的Math编译宏

### 图 2-9. 修改芯片型号

| Options for Target '303_Math'                                                                                                    | ×     |
|----------------------------------------------------------------------------------------------------|-------|
| Options for Target '303_Math'                  Device              Target   Output   Listing   User   C/C++   Asm   Linker   Debug   Utilities               Database: GigaDevice GD32F30x Devices ▼                  Vendor: GigaDevice               GigaDevice GD32F30x Devices ▼                 Vendor: GigaDevice             Device: GD32F303RG               Core:             ARM 32-bit Cortex-M4 Microcontroller, (120 MHz max)                 GD32F303CE             GD32F303CG             GD32F303CG             GD32F303CG             F             GD32F303CG             F             GD32F303CG                                                                                                    |       |
| <ul> <li>GD32F303CG</li> <li>GD32F303RC</li> <li>GD32F303RC</li> <li>GD32F303RG</li> <li>GD32F303RG</li> <li>GD32F303RG</li> <li>GD32F303RG</li> <li>GD32F303RK</li> <li>C GD32F303RK</li> <li>C GD32F303RK</li> <li>C GD32F303VC</li> <li>GD32F303VC</li> <li>GD32F303VC</li> <li>C GD32F303VC</li> <li>C GD32F303VC</li> <li< td=""><td>=<br/></td></li<></ul> | =<br> |
| OK Cancel Defaults H                                                                                                    | elp   |

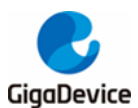

AN029

■ GD32F103 程序在 GD32F303 和 GD32F403 芯片上运行 DSP 指令集和 FPU

## 图 2-10. 添加相应的 Math 编译宏

| Options for Target '303_Math'<br>Device   Target   Output   Listing   Use                                                                                                    | r C/C++ Asm   Linker   Debug                                                                                                    | Vtilities                                                 |  |  |
|----------------------------------------------------------------------------------------------------|----------------------------------------------------------------------------------------------------|-----------------------------------------------------------|--|--|
| Preprocessor Symbols<br>Define: USE_STDPERIPH_DRIVER<br>Undefine:                                                                                                    | GD32F10X_HD.MATH_3                                                                                                    | CM4                                                       |  |  |
| Language / Code Generation         Optimization:         □ Optimize for Time         □ Split Load and Store Multiple         ▼ One ELF Section per Function                                                                                                  | <ul> <li>Strict ANSI C</li> <li>Enum Container always int</li> <li>Plain Char is Signed</li> <li>Read-Only Position Independent</li> <li>Read-Write Position Independent</li> </ul> | Wamings:<br>All Wamings<br>Thumb Mode<br>No Auto Includes |  |  |
| Include<br>Paths      \;\\Fimware\Peripherals\inc;\\Fimware\CMSIS         Misc<br>Controls          Compiler<br>control<br>string       -ccpu Cortex-M4 -D_MICROLIB -g -00apcs=interworksplit_sections -l\-l.\\Fimware<br>\Peripherals\inc -l\\Fimware\CMSIS |                                                                                                    |                                                           |  |  |
| 0K                                                                                                    | Cancel Defaults                                                                                                    | Help                                                      |  |  |

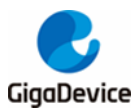

ice GD32F103 程序在 GD32F303 和 GD32F403 芯片上运行 DSP 指令集和 FPU

3. 版本历史

# 表 3-1. 版本历史

| 版本号. | 描述   | 日期          |
|------|------|-------------|
| 1.0  | 首次发布 | 2021年04月30日 |

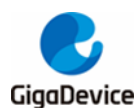

## **Important Notice**

This document is the property of GigaDevice Semiconductor Inc. and its subsidiaries (the "Company"). This document, including any product of the Company described in this document (the "Product"), is owned by the Company under the intellectual property laws and treaties of the People's Republic of China and other jurisdictions worldwide. The Company reserves all rights under such laws and treaties and does not grant any license under its patents, copyrights, trademarks, or other intellectual property rights. The names and brands of third party referred thereto (if any) are the property of their respective owner and referred to for identification purposes only.

The Company makes no warranty of any kind, express or implied, with regard to this document or any Product, including, but not limited to, the implied warranties of merchantability and fitness for a particular purpose. The Company does not assume any liability arising out of the application or use of any Product described in this document. Any information provided in this document is provided only for reference purposes. It is the responsibility of the user of this document to properly design, program, and test the functionality and safety of any application made of this information and any resulting product. Except for customized products which has been expressly identified in the applicable agreement, the Products are designed, developed, and/or manufactured for ordinary business, industrial, personal, and/or household applications only. The Products are not designed, intended, or authorized for use as components in systems designed or intended for the operation of weapons, weapons systems, nuclear installations, atomic energy control instruments, combustion control instruments, airplane or spaceship instruments, transportation instruments, traffic signal instruments, life-support devices or systems, other medical devices or systems (including resuscitation equipment and surgical implants), pollution control or hazardous substances management, or other uses where the failure of the device or Product could cause personal injury, death, property or environmental damage ("Unintended Uses"). Customers shall take any and all actions to ensure using and selling the Products in accordance with the applicable laws and regulations. The Company is not liable, in whole or in part, and customers shall and hereby do release the Company as well as it's suppliers and/or distributors from any claim, damage, or other liability arising from or related to all Unintended Uses of the Products. Customers shall indemnify and hold the Company as well as it's suppliers and/or distributors harmless from and against all claims, costs, damages, and other liabilities, including claims for personal injury or death, arising from or related to any Unintended Uses of the Products.

Information in this document is provided solely in connection with the Products. The Company reserves the right to make changes, corrections, modifications or improvements to this document and Products and services described herein at any time, without notice.

© 2021 GigaDevice – All rights reserved